## Registrierung an der Cloud des Medienzentrums Eichstätt

Andreas Glöckl

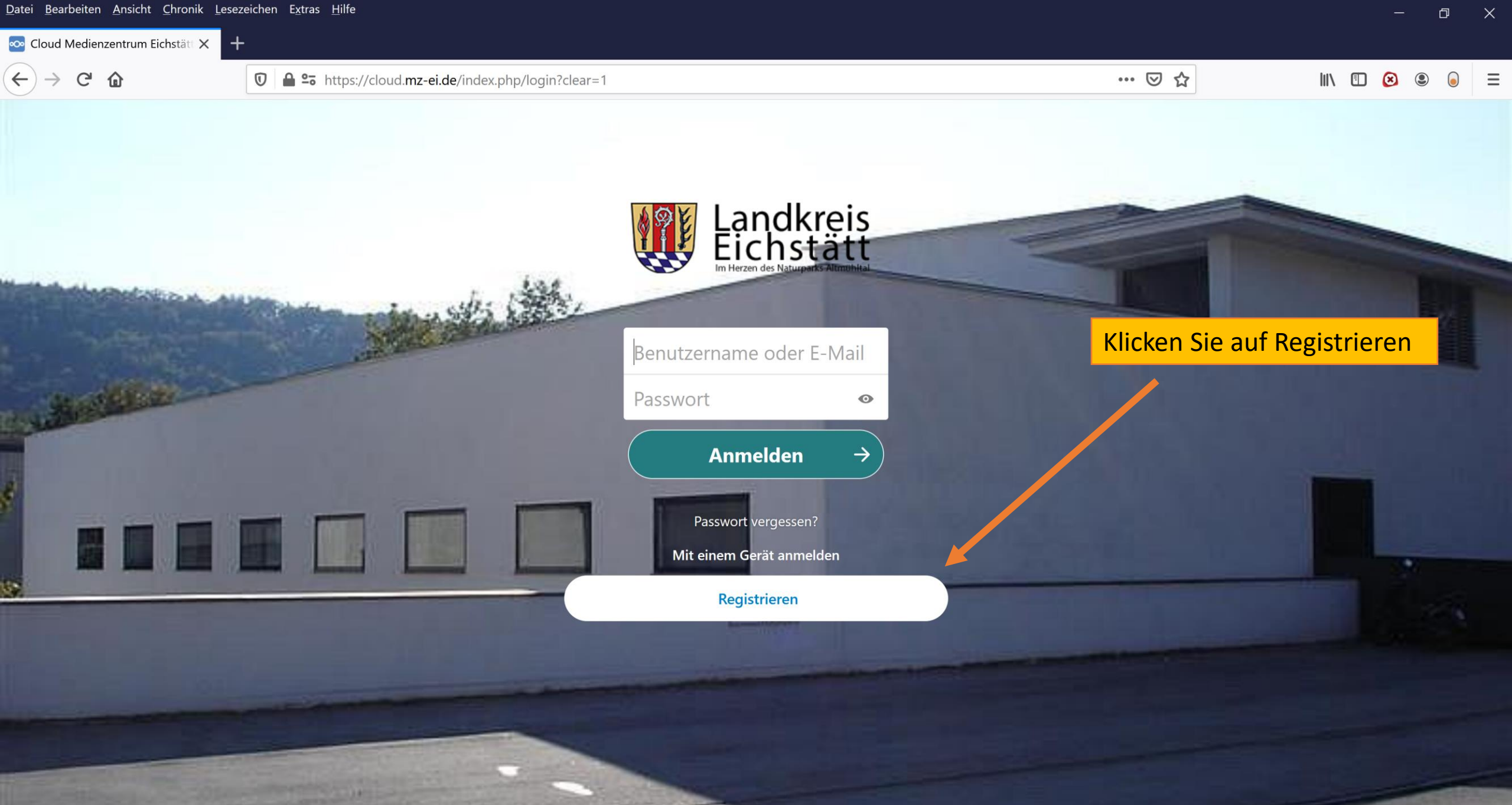

Cloud Medienzentrum Eichstätt - Cloud für alle Lehrkräfte des Landkreises Eichstätt

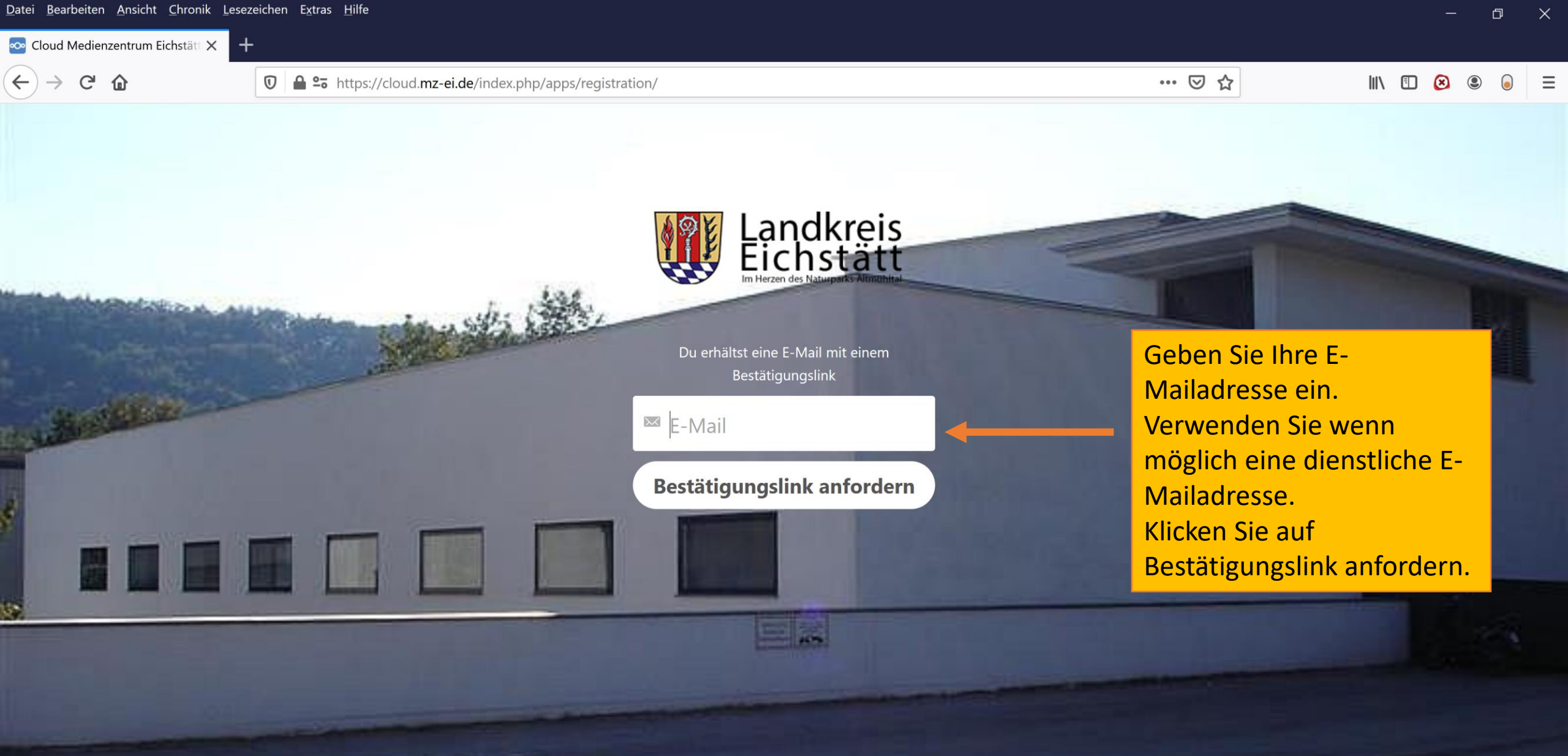

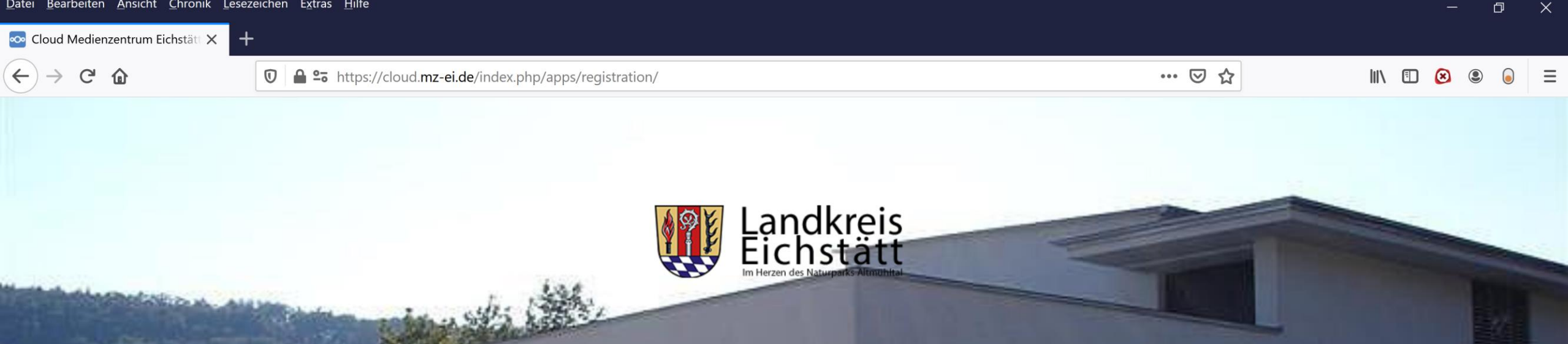

Bestätigungsmail erfolgreich gesendet.

Sehen Sie in Ihrem E-Mail Postfach nach. In der erhaltenen Mail ist ein Link, den Sie bitte anklicken.

∞ Cloud Medienzentrum Eichstätt 🗙  $( \rightarrow ) \rightarrow C$ … ⊠ ☆ 🛈 🔒 🔓 https://cloud.mz-ei.de/index.php/apps/registration/verify/s02Z4W2pj3 Landkreis Eichstätt Geben Sie als Benutzernamen nachname.vorname ein Willkommen, Du kannst dein Konto (z.B. mueller.max) nachfolgend erstellen. Sollte der Benutzername andreas.gloeckl@schula bereits existieren, dann hängen Sie eine Zahl an Benutzername (mueller.max2) Passwort 

Vergeben Sie ein Passwort. Klicken Sie auf Konto erstellen.

**Konto erstellen** 

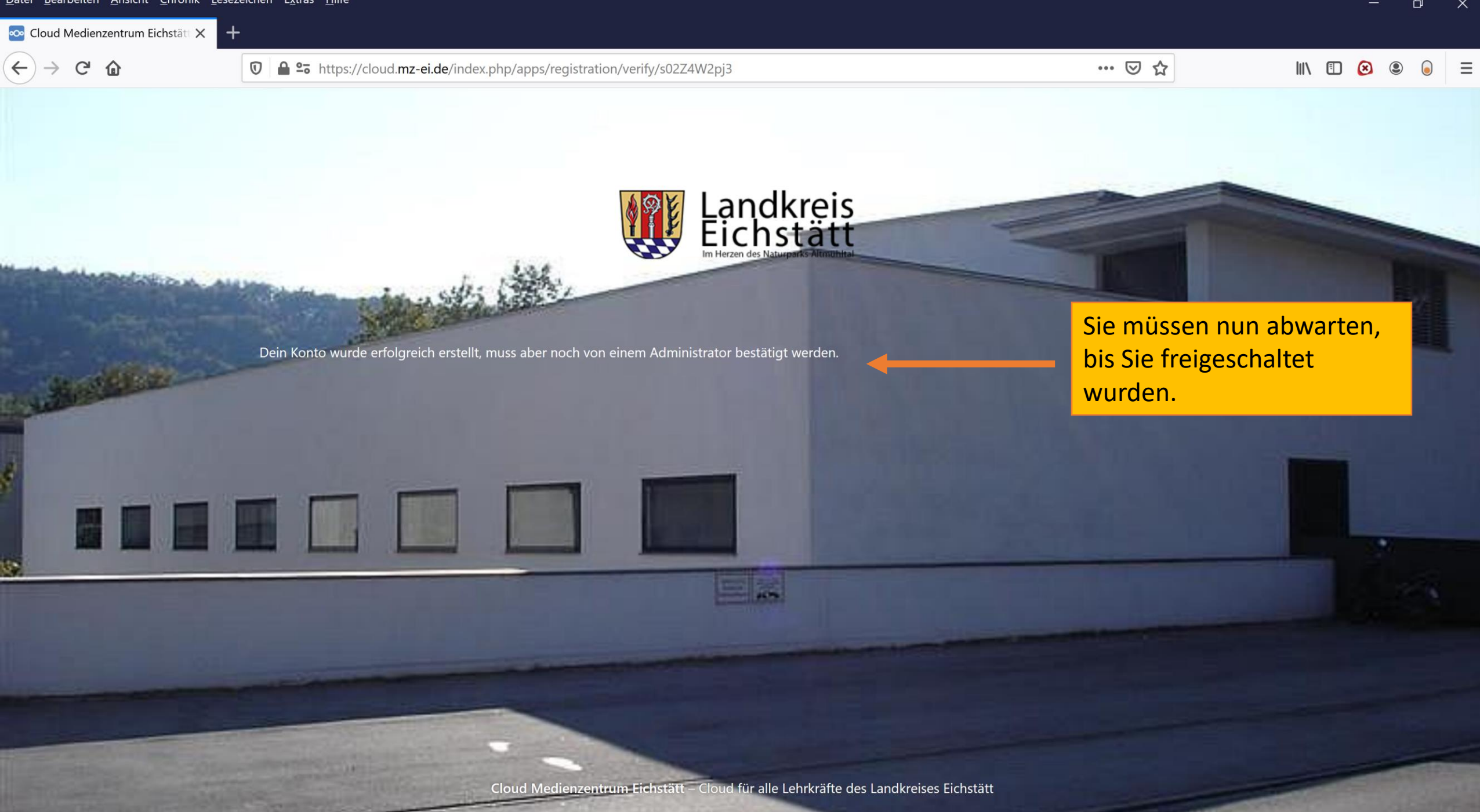

## ∞ Dateien - Cloud Medienzentrum 🗙 🛛 🕂 🗏 … 🖂 🛕 🏠 $\leftarrow$ G 🛈 🔒 端 https://cloud.mz-ei.de/index.php/apps/files/?dir=/&fileid=116236 $(\mathbf{x})$ Alle Dateien **Favoriten K** Freigaben Nextcloud flyer.pdf Lesen Sie die **Tags** Nutzungsbedingungen Nutzungsbedingungen und Externe Speicher Nutzungsbedingung Cloud scrollen Sie nach unten, um Stand:11.09.2020 Sie zu akzeptieren. Diese Nutzungsordnung gilt für die Nutzung der Cloud des Medienzentrums Eichstätt (im Folgenden: Cloud) durch die Lehrerkräfte des Landkreises Eichstätt und sonstige Mitarbeiter in der Schulverwaltung. Mit der Möglichkeit die Cloud zu nutzen unterbreitet das Medienzentrum Eichstätt Ihnen ein Angebot. Indem Sie ein Konto erstellen stimmen Sie dieser Nutzungsordnung zu. Sie können diese Nutzungsordnung jederzeit über die Funktion des verwendeten Internetbrowsers speichern oder ausdrucken. 1. Registrierung und Anmeldung 1.1 Die Registrierung und Anmeldung sowie die Nutzung **Gelöschte Dateien** 16.1 MB von 2 GB verwendet

|  | atei | <u>B</u> earbeiten | <u>A</u> nsicht | <u>C</u> hronik | <u>L</u> esezeichen | E <u>x</u> tras | <u>H</u> ilfe |
|--|------|--------------------|-----------------|-----------------|---------------------|-----------------|---------------|
|--|------|--------------------|-----------------|-----------------|---------------------|-----------------|---------------|

| ∞ Dateien - Cloud Medienzentrun 🗙 🕂 |                                                                           |                                      |                                |
|-------------------------------------|---------------------------------------------------------------------------|--------------------------------------|--------------------------------|
|                                     | https://cloud. <b>mz-ei.de</b> /index.php/apps/files/?dir=/&fileid=116236 | ··· 🖂 🎝                              | III\ 🗉 😣 🖲 =                   |
| W Landkreis C 4 Q                   | <b>4</b> –                                                                |                                      | ۹ 🔹 🔺                          |
| Alle Dateien                        | ★ > +                                                                     |                                      | 🗄 Einstellungen                |
| () Neueste                          |                                                                           |                                      | <b>i</b> Über                  |
| ★ Favoriten                         | Notizen, Listen oder Links hinzufügen                                     |                                      | ? Hilfe                        |
| Freigaben                           | Talk<br>Zuletzt bearbeitet                                                | Readme.md                            | Nextcloud flyer.pc ပံ Abmelden |
| Tags                                |                                                                           | Sie sind nun angemeldet              |                                |
| 🖸 Externe Speicher                  | Name 🔺                                                                    | und können 5 GB Cloud-               | Größe Geändert                 |
|                                     | Documents                                                                 | Speicher nutzen.<br>Sollte Ihnen der | ••• 391 KB vor einer Minute    |
|                                     | Photos                                                                    | Speicherplatz nicht reichen,         | ••• 5,4 MB vor einer Minute    |
|                                     | Talk                                                                      | andreas.gloeckl@schulamt-            | ••• 0 KB vor einer Minute      |
|                                     | Nextcloud.png                                                             | eichstaett.de                        | ••• 49 KB vor einer Minute     |
|                                     | Nextcloud intro.mp4                                                       | <                                    | ••• 3,8 MB vor einer Minute    |
|                                     | Nextcloud Manual.pdf                                                      | <4                                   | ••• 6,5 MB vor einer Minute    |
| <b>Gelöschte Dateien</b>            | 3 Ordner und 3 Dateien                                                    |                                      | 16,1 MB                        |
| • 16.1 MB von 2 GB verwendet        |                                                                           |                                      |                                |

ttps://cloud.mz-ei.de/index.php/settings/user